# JIMDOブログの操作方法 2015年9月17日 吉田カール

## ログインします

### ログインしてから、SNR大船渡日誌ページを開きます。

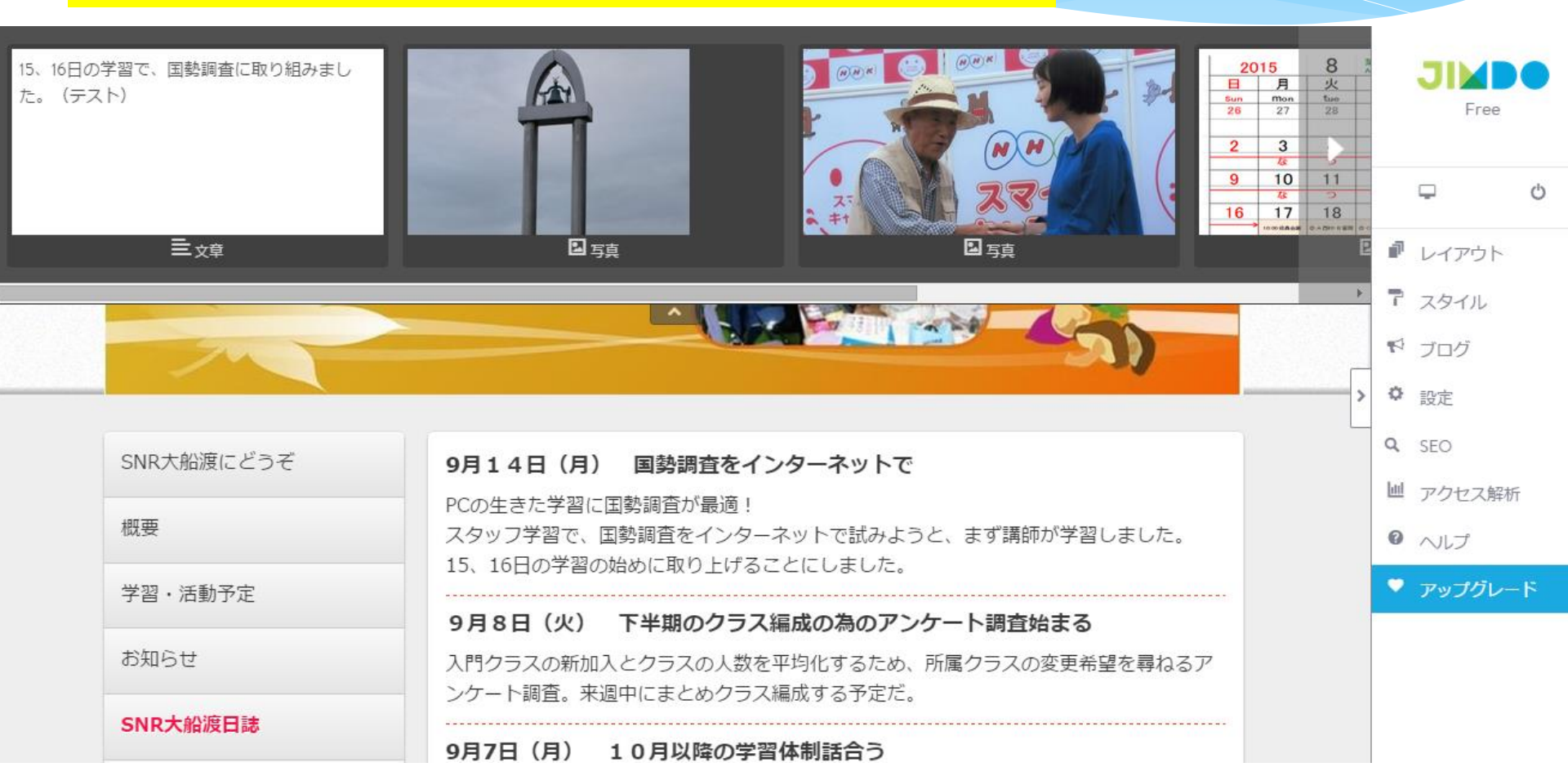

## ブログを表示させる設定

 コンテンツを追加の操作で<ブログ表示>が表示されます。(左の画面)
?SNR大船渡では、この<ブログ表示>がない(右の画面)。
▶原因不明なので、いったmm <設定>でブログ機能を無効にしてから、 ブログを再度有効(アクティブ)にしました。現在は、正常状態です。

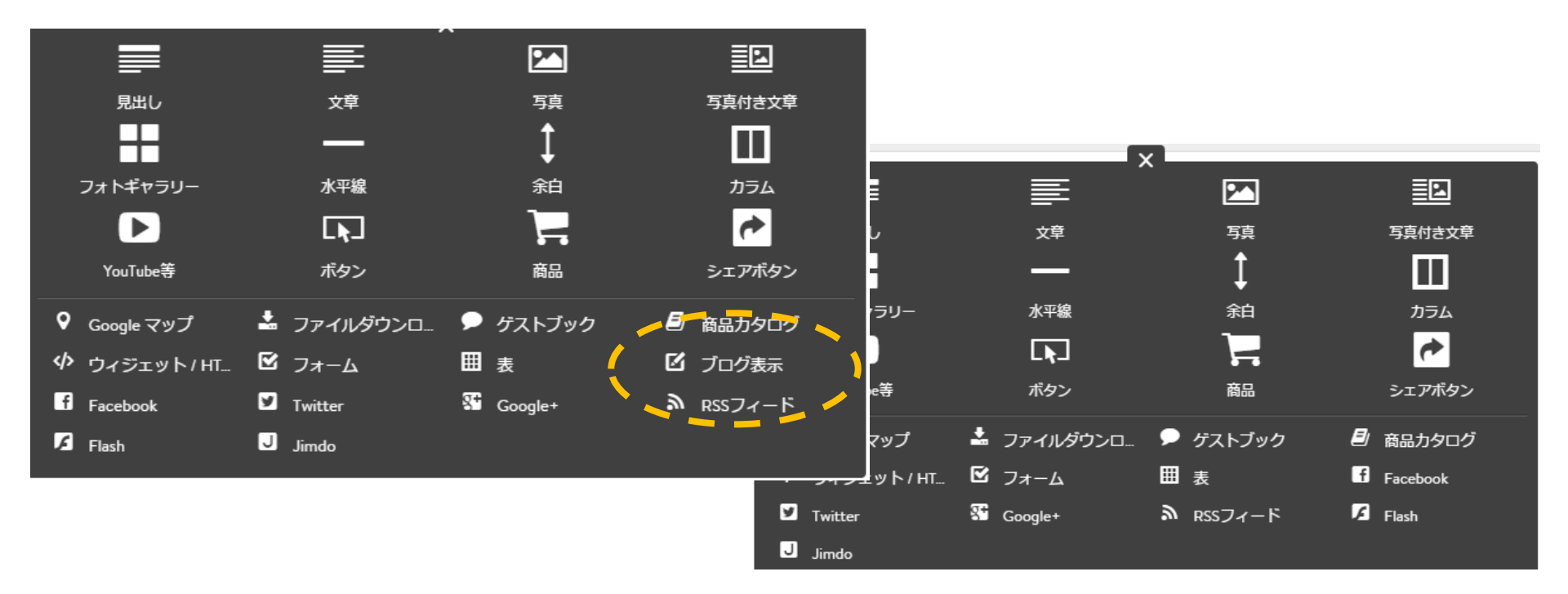

## ブログ表示の設定画面

ブログを表示させる時の設定です。 \*ナビゲーションの一番下の新規ページ(非表示) ブログ:表示させる最新記事の個数をしてします(最大99) 概要の表示量:個別の記事の表示数を指定します。

### とりあえずは、実際に数字を変えて試みてください。

| ヘッダーを編集                                                 |   | đ           | レイアウト   |
|---------------------------------------------------------|---|-------------|---------|
|                                                         |   | T           | スタイル    |
| SNR大船渡にどうぞ <b>テスト</b> 17日                               | _ | ø           | ブログ     |
| 概要 章                                                    | > | ¢           | 設定      |
|                                                         |   | Q           | SEO     |
|                                                         |   | <u> 11 </u> | アクセス解析  |
| お知らせ ブログ: 5  € 0 余白: 0 px € 0 減べ替え: 1 € ₣ 概要の表示量: 1 € 0 |   | 0           | ヘルプ     |
| SNR大船渡日誌 カデゴリ:                                          |   | •           | アップグレード |
| カニコ辺会                                                   |   |             |         |
|                                                         |   |             |         |
| 新規ページ                                                   |   |             |         |

Ļ

Ċ

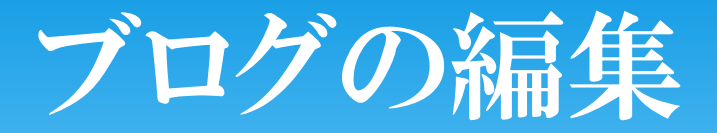

①ブログ作成、変更の場合、必ず<ブログ>の選択から始めます。
②新規作成、③変更、④削除ができます。
\*記事タイトルに \*\*\*(下書き)とあるのは、
一般公開が指定されてません。

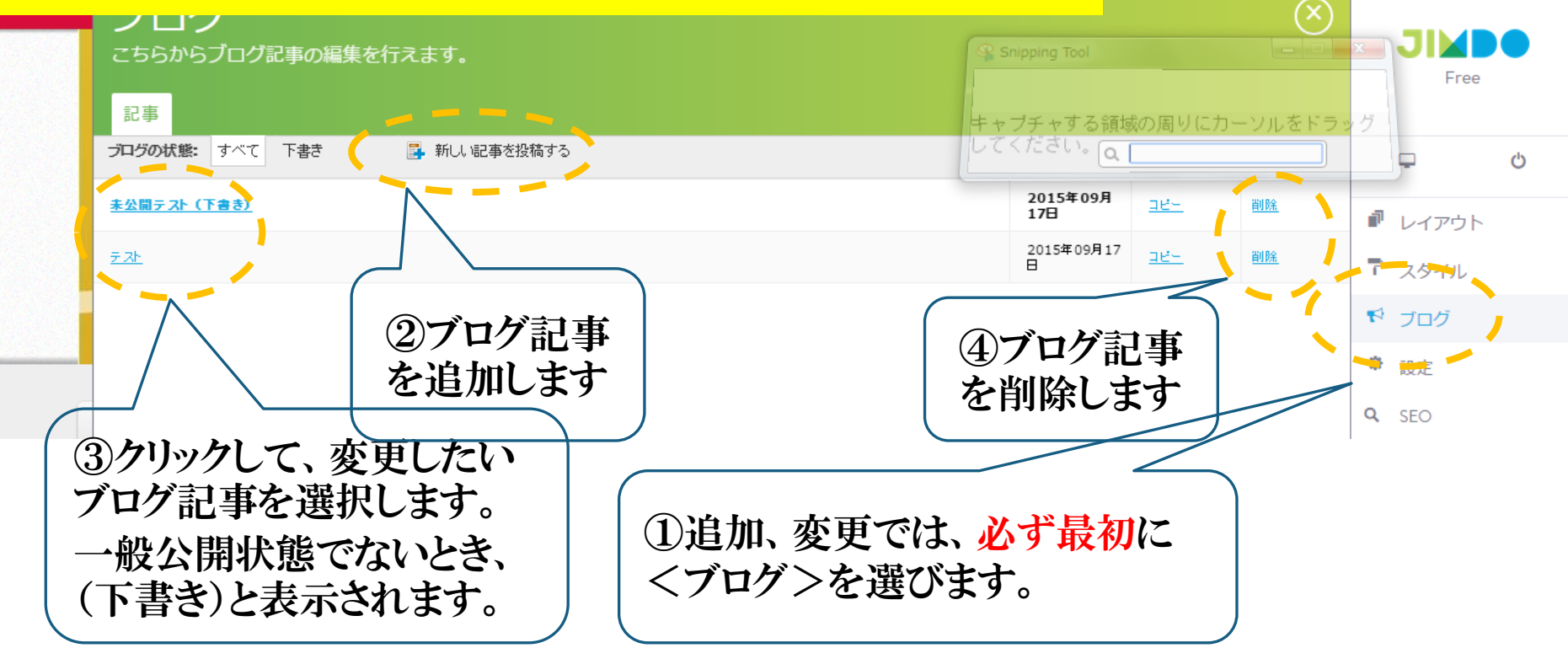

## ブログ記事を書きます

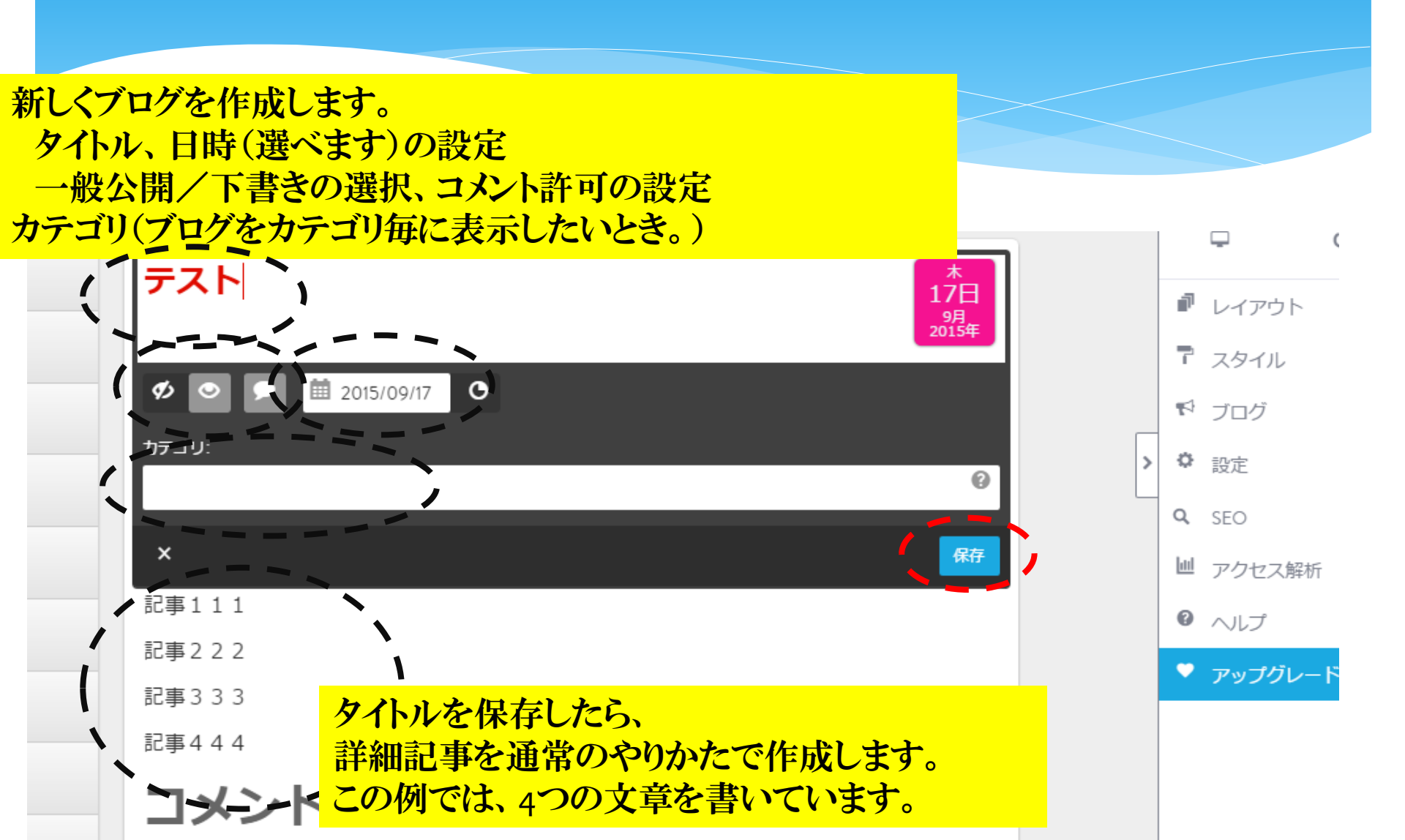

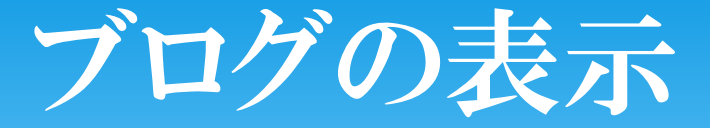

### <新規ページ>にブログが表示されました。 \*ナビゲーションの一番下の新規ページ(非表示) 概要の表示量:個別の記事の表示数を指定します。(設定=3)

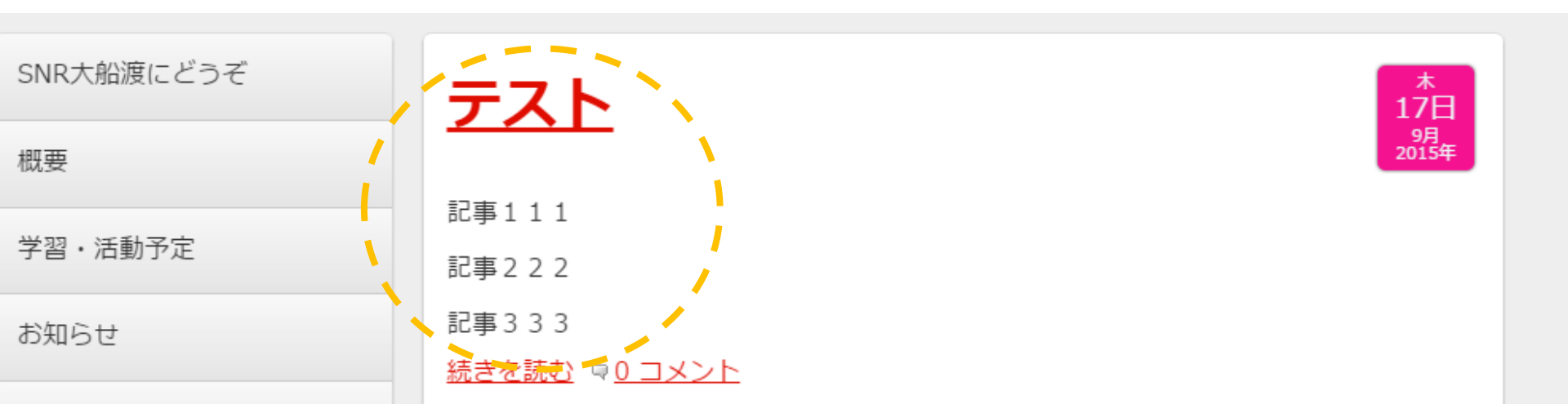